## Acesse o SITE : <u>http://www.portal.pge.sp.gov.br/</u>

| 🕑 WhatsApp 🛛 🗙                        | ~ - 0 ×                                                       |                                                                                    |                                            |                                 |  |  |  |  |  |
|---------------------------------------|---------------------------------------------------------------|------------------------------------------------------------------------------------|--------------------------------------------|---------------------------------|--|--|--|--|--|
| ← → C 🚺 Não seguro   po               | rtal.pge.sp.gov.br                                            |                                                                                    | G                                          | 🖻 🖈 🖬 🍘 i                       |  |  |  |  |  |
| 👌 Banco Santander Br 🚊 Portal Mun     | icipal Os 📔 AIA - PORTAL DO A 💲 SITESP   Sindicat             | o d 💪 Google 💠 INSS disponibiliza e 🙆 Portal da Transparé                          | 🧕 ZAPZAP 💠 Portal do Empreen 🔷 Home — eSoc | cial » Outros favoritos         |  |  |  |  |  |
| Ē                                     | Acesse o portal da DÍVIDA ATIVA CONSULTE E PAGUE SUAS DIVIDAS | Procedimento administrativo de<br>짖刀 REPARAÇÃO DE DANOS<br>ⓒ지 CAUSADOS PELO ESTADO | Portal de<br>PRECATÓRIOS                   | 2                               |  |  |  |  |  |
| PR                                    | ROCESSO SELETIVO DE<br>ESTAGIÁRIO                             | ARBITRAGENS                                                                        | Combate à<br>CORRUPÇÃO                     |                                 |  |  |  |  |  |
| MAPA DO SITE 🗸                        |                                                               |                                                                                    |                                            |                                 |  |  |  |  |  |
| www.portal.pge.sp.gov.br/precatorios/ |                                                               | Ouvidoria                                                                          | a   Transparência   SIC                    |                                 |  |  |  |  |  |
| Q Pesquisar                           | 💕 🗉 🧉 🖸 🤹 🖷 🧕 🧕                                               | <b>—</b>                                                                           | ^                                          | 奈 d)) む 11:30 眞<br>16/03/2023 眞 |  |  |  |  |  |

Click na tela na opção <mark>PRECATORIOS</mark>

| S WhatsApp                                  | 🗙   S Sitesp – Sindicato dos Técnicos d. 🗙   🍓 Home - PGE - Procuradoria Geral: 🗙 🔒 Precutários - PGE - Procuradoria - 🗙 🕇                                                                                                    | ~ - 0 ×                        |  |  |  |  |  |  |  |  |
|---------------------------------------------|----------------------------------------------------------------------------------------------------|--------------------------------|--|--|--|--|--|--|--|--|
| ← → C ▲ N2                                  | io seguro   portal.pge.sp.gov.br/precatorios/                                                                                                    | 🖻 🖈 🗯 🖬 👩 E                    |  |  |  |  |  |  |  |  |
| 👌 Banco Santander Br                        | 🚊 Portal Municipal Os 📗 AIA - PORTAL DO A 💲 SITESP   Sindicato d 🌀 Google 🔷 INSS disponibiliza e 🏨 Portal da Transparé 🧕 ZAPZAP 🔶 Portal do Empreen 🔷 Home — eSo                                                                                                    | cial » Outros favoritos        |  |  |  |  |  |  |  |  |
|                                             | $\Theta \otimes \mathbb{Q}$                                                                                                    | 2                              |  |  |  |  |  |  |  |  |
|                                             | Per curandoria serai.<br>Do estado de são paulo                                                                                                    | ,                              |  |  |  |  |  |  |  |  |
|                                             | INSTITUCIONAL DÍVIDA ATIVA SERVIÇOS OUVIDORIA INFORMAÇÃO AO CENTRO DE ESTUDOS 🔂 ÁREA RESTRITA                                                                                                    |                                |  |  |  |  |  |  |  |  |
|                                             | O QUE VOCÉ PROCURA?                                                                                                    | ]                              |  |  |  |  |  |  |  |  |
|                                             | Inicio » Precatórios                                                                                                    |                                |  |  |  |  |  |  |  |  |
|                                             | PRECATÓRIOS                                                                                                    |                                |  |  |  |  |  |  |  |  |
| Acesse o Portal dos Precatórios CLIQUE AQUI |                                                                                                    |                                |  |  |  |  |  |  |  |  |
|                                             | INFORMAMOS que continua em andamento a análise e deferimento dos acordos já propostos, e aberta a<br>possibilidade de requerimento de novos acordos, que serão normalmente processados e deferidos.                                                                                                    |                                |  |  |  |  |  |  |  |  |
|                                             | IMPORTANTE:                                                                                                    |                                |  |  |  |  |  |  |  |  |
|                                             | Desde 1º de janeiro de 2010, por determinação da Emenda Constitucional n.º 62/2009, a administração dos<br>precatórios da Fazenda do Estado, bem como de suas autarquias, fundações e universidades, passou a ser<br>feita pelo Tribunal de Justica do Estado, pelo que não constam, no presente portal, as informações dos<br>pagamentos de precatórios que foram efetuados a partir daquela data. Constam do presente portal apenas<br>as informações relativas aos precatórios pagos anteriormente, e informações relativas a requisições diretas<br>de pagamento de obrigações de pequeno valor. |                                |  |  |  |  |  |  |  |  |
| https://www.precatorios.pge.                | sp.gov.br.8443/ppr ITO: EXCLUSIVAMENTE POR E-MAIL                                                                                                    |                                |  |  |  |  |  |  |  |  |
| Q Pesquisar                                 | ※ 町 条 6 端 値 6 声                                                                                                    | 奈 d) む 11:30 単<br>16/03/2023 単 |  |  |  |  |  |  |  |  |

AG|OR CLICK em CLIQUE AQUI

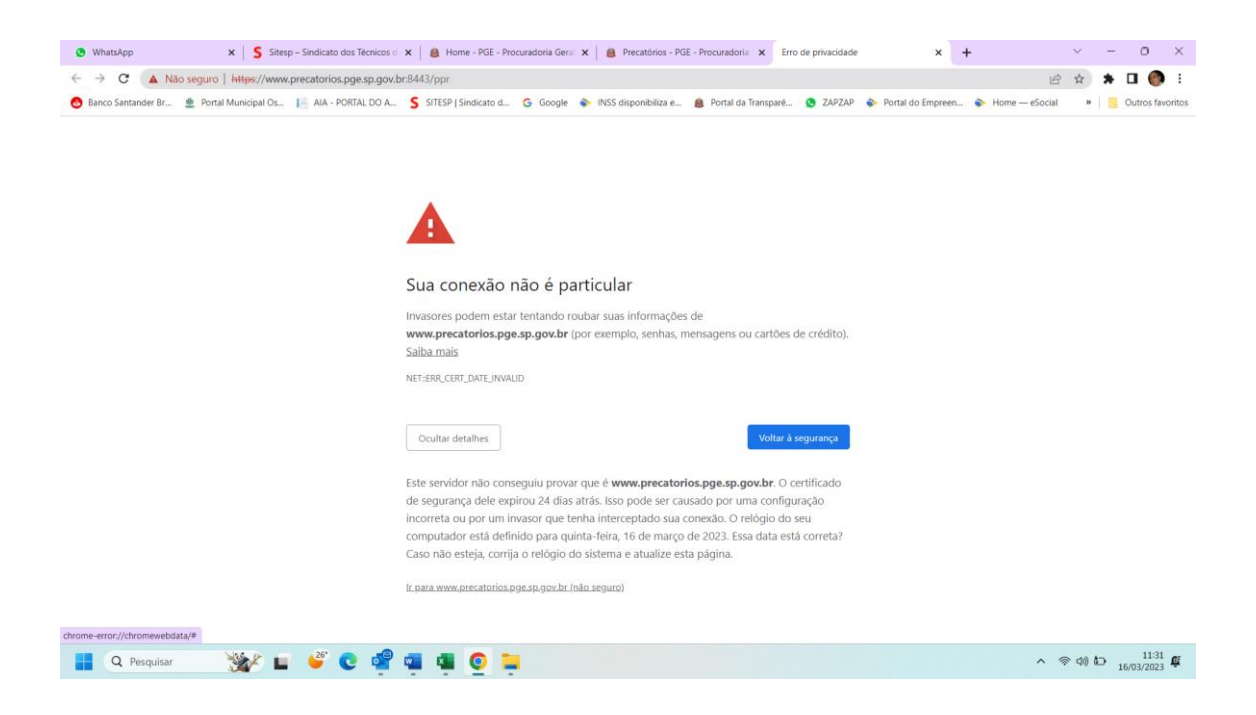

Caso aparece esta tela acima click em IR PARA PAGINA ...... NÃO SEGURA

| Whatsa         | an 🗙 🔍 Stieren – Sindicato dos Técnicos d' 🗴 🗋 Home - PGF - Provisadoria Geral 🗴 📄 Prevatórios - PGF - Provisadoria - 🗴 📧 Portal de Prevatórios - 🗴 🕂                                                                                               |         | v .   | - 0 ×             |
|----------------|----------------------------------------------------------------------------------------------------|---------|-------|-------------------|
| < -> (         |                                                                                                    | ià      | * •   |                   |
| A Banco Si     | <ul> <li>Teo seguro j mejer / www.prestativito.spipes.jugovar.ore.spip.imico.uogises.orial-epi/a.staties.com/original.autovare.molausovari.com/spipe/metuoos<br/>tande in: 6 portal Ministrati (R) 1. 1. 1. 1. 1. 1. 1. 1. 1. 1. 1. 1. 1.</li></ul> | eSocial |       | Outros favoritos  |
|                | umunar eus 🝷 reine unineñen ens 🔚 ner reinez e eus 🤰 nirec l'auseren eus 🧳 deñte 📥 une enhennez eu 🔮 reine euskennez 🖉 🗛 eus                                                                                                    | 150 cm  |       | Callos fationados |
| Preca          | tórios > Início                                                                                                    |         |       | E paul            |
|                |                                                                                                    |         |       |                   |
|                | 🔬 Advogado                                                                                                    |         |       |                   |
|                | See 4 Habilitação                                                                                                    |         |       |                   |
|                | Atteração calastral                                                                                                    |         |       |                   |
|                | Demonstrative Entiments de relevantements de deduces y municipales     Analização de dadas castadarias de castados estadarias                                                                                                    |         |       |                   |
|                |                                                                                                    |         |       |                   |
|                | a contra                                                                                                    |         |       |                   |
|                | ereour<br>Habittação                                                                                                    |         |       |                   |
|                | - Alteração cadastral                                                                                                    |         |       |                   |
|                | 🛶 Reenvio de email de habilitação                                                                                                    |         |       |                   |
|                |                                                                                                    |         |       |                   |
|                | Consulta                                                                                                    |         |       |                   |
|                | 🛠 🔺 Relação de Pagamentos                                                                                                    |         |       |                   |
|                | Demonstrativo e Informe de Rendimentos                                                                                                    |         |       |                   |
|                |                                                                                                    |         |       |                   |
|                | 🖞 🖞 Acordos                                                                                                    |         |       |                   |
|                | 📽 🌌 🛶 Requerer Acordo                                                                                                    |         |       |                   |
|                | -Consultar Acordo                                                                                                    |         |       |                   |
|                |                                                                                                    |         |       |                   |
|                |                                                                                                    |         |       |                   |
|                |                                                                                                    |         |       |                   |
| https://www.pr | katorios poe sp.gov.br.843/ppr/consinforme.do                                                                                                    |         |       |                   |
|                | Percuisar 🦓 👘 🗳 🕐 📲 🗰 👩 📜                                                                                                    | ~ @     | ⊲0 t⊃ | 11:31             |
|                |                                                                                                    |         |       | 16/03/2023        |
|                |                                                                                                    |         |       |                   |

Demonstrativo e Informe de Rendimentos

| 🕒 WhatsApp                  | × Sitesp – Sindicato dos Técnico                                            | s d 🗙 🛛 🙆 Home - PGE - P          | rocuradoria Geral 🗙 🛛 🧕 Precatórios - P | SE - Procuradoria 🗙 🛅 Por | tal de Precatórios - Demonstri 🗙 🕂 |                  | $\sim$      | - 0 ×               |
|-----------------------------|-----------------------------------------------------------------------------|-----------------------------------|-----------------------------------------|---------------------------|------------------------------------|------------------|-------------|---------------------|
| ← → C ▲ N                   | io seguro   https://www.precatorios.pge.sp.ge                               | v.br:8443/ppr/consInform          | e.do                                    |                           |                                    | Ê                | \$          | 🛊 🖬 🌍 E             |
| 👌 Banco Santander Br        | 🚊 Portal Municipal Os 📔 AIA - PORTAL DO                                     | A S SITESP   Sindicato d          | . 💪 Google 💊 INSS disponibiliza e       | 🙆 Portal da Transparê 🤇   | 🕽 ZAPZAP 🛛 🔷 Portal do Empreen     | ➢ Home — eSocial | 39          | Outros favoritos    |
|                             | monstrativo o Informo do Pon                                                | limentes                          |                                         |                           |                                    |                  |             | () ? Sair ^         |
| Consulta > De               | emonstrativo e informe de Reno                                              | imentos                           |                                         |                           |                                    |                  |             |                     |
| 🧼 Informe de Re             | endimentos                                                                  |                                   |                                         |                           |                                    |                  |             |                     |
| ~                           |                                                                             |                                   |                                         |                           |                                    |                  |             |                     |
|                             | Por favor, realize a autenticação no sistema.                               |                                   |                                         |                           |                                    |                  |             |                     |
|                             |                                                                             | CPF ou CNPJ:                      | (Utilize somente números)               |                           |                                    |                  |             |                     |
|                             |                                                                             | Senha:                            |                                         |                           |                                    |                  |             |                     |
|                             | Se ainda não estiver habilitado e for advogado, clique                      | aqui. Se for credor, clique aqui. |                                         |                           |                                    |                  |             |                     |
|                             | Se esqueceu a senha, clique aqui.<br>Se deseja trocar a senha, clique aqui. |                                   |                                         |                           |                                    |                  |             |                     |
|                             |                                                                             |                                   |                                         |                           |                                    |                  | er Volt     | Avancar >>          |
|                             |                                                                             |                                   |                                         |                           |                                    |                  |             |                     |
|                             |                                                                             |                                   |                                         |                           |                                    |                  |             |                     |
|                             |                                                                             |                                   |                                         |                           |                                    |                  |             |                     |
|                             |                                                                             |                                   |                                         |                           |                                    |                  |             |                     |
|                             |                                                                             |                                   |                                         |                           |                                    |                  |             |                     |
|                             |                                                                             |                                   |                                         |                           |                                    |                  |             |                     |
|                             |                                                                             |                                   |                                         |                           |                                    |                  |             |                     |
|                             |                                                                             |                                   |                                         |                           |                                    |                  |             |                     |
|                             |                                                                             |                                   |                                         |                           |                                    |                  |             |                     |
|                             |                                                                             |                                   |                                         |                           |                                    |                  |             |                     |
|                             |                                                                             |                                   |                                         |                           |                                    |                  |             |                     |
|                             |                                                                             |                                   |                                         |                           |                                    |                  |             |                     |
| https://www.precatorios.pge | sp.gov.br:8443/ppr/habCredEt1.jsp                                           |                                   |                                         |                           |                                    |                  |             | -                   |
| Q Pesquisar                 | 💥 🖬 🇳 💽 🗃                                                                   | P 💷 🚇 🧕 🖡                         | -                                       |                           |                                    | ^ <sup>©</sup>   | · (11) (12) | 11:32<br>16/03/2023 |

Se ainda não estiver habilitado e for advogado, clique aqui. Se for credor, clique aqui.

após CADASTRO FEITO E SO VOLTAR EM DEMONSTRATIVO E INFORM DE RENDIEMTNOS

| S WhatsApp                        | × Sitesp – Sindicat                                                             | o dos Técnicos d 🗙 📔 🙆       | Home - PGE - Procu   | radoria Geral 🗙 | 🙆 Precatórios - PG   | E - Procuradoria 🛛 🗙 | Portal de Precat | tórios 🗙         | +      |              | × - | - 0            | ×            |
|-----------------------------------|---------------------------------------------------------------------------------|------------------------------|----------------------|-----------------|----------------------|----------------------|------------------|------------------|--------|--------------|-----|----------------|--------------|
| ← → C 🔺 Não se                    | guro   https://www.precatori                                                    | os.pge.sp.gov.br:8443/pj     | or/inicio.do;jsessio | nid=BpTxTZLN    | BGxBAvOWEHlcbk4N     | It8fdd90x40ncdOhC.sr | vpgesp-web003    |                  |        | É            | ☆ 3 | • • •          | <b>)</b> :   |
| 👌 Banco Santander Br 🚊            | Portal Municipal Os 📔 AIA -                                                     | PORTAL DO A S SITE           | SP   Sindicato d 🔇   | Ġ Google 💊      | INSS disponibiliza e | Portal da Transparê. | 🕓 ZAPZAP         | Portal do Empree | n 🔷 Ho | me — eSocial | 39  | Outros         | favoritos    |
| Precatórios > In                  | ício                                                                            |                              |                      |                 |                      |                      |                  |                  |        |              |     | (              | Sair         |
|                                   |                                                                                 |                              |                      |                 |                      |                      |                  |                  |        |              |     |                |              |
| <u>.</u>                          | Advogado<br>Habilitação                                                         |                              |                      |                 |                      |                      |                  |                  |        |              |     |                |              |
|                                   | <ul> <li>Alteração cadastral</li> <li>Demonstrativo e Informe de rer</li> </ul> | dimentos de credores vincula | dos                  |                 |                      |                      |                  |                  |        |              |     |                |              |
|                                   | <ul> <li>Atualização de dados cadastrais</li> </ul>                             | de credores vinculados       |                      |                 |                      |                      |                  |                  |        |              |     |                |              |
| á.                                | Credor                                                                          |                              |                      |                 |                      |                      |                  |                  |        |              |     |                |              |
| <b>1</b>                          | 👈 Habilitação                                                                   |                              |                      |                 |                      |                      |                  |                  |        |              |     |                |              |
|                                   | 🔶 Alteração cadastral                                                           |                              |                      |                 |                      |                      |                  |                  |        |              |     |                |              |
|                                   | <ul> <li>Reenvio de email de habilitação</li> </ul>                             |                              |                      |                 |                      |                      |                  |                  |        |              |     |                |              |
| â,                                | Consulta<br>Relação de Pagamentos<br>Demonstrativo e Informe de Re              | ıdimentos                    |                      |                 |                      |                      |                  |                  |        |              |     |                |              |
| <i>\$</i>                         | Acordos                                                                         |                              |                      |                 |                      |                      |                  |                  |        |              |     |                |              |
|                                   |                                                                                 |                              |                      |                 |                      |                      |                  |                  |        |              |     |                |              |
|                                   |                                                                                 |                              |                      |                 |                      |                      |                  |                  |        |              |     |                |              |
|                                   |                                                                                 |                              |                      |                 |                      |                      |                  |                  |        |              |     |                |              |
| https://www.precatorios.pge.sp.go | v.br:8443/ppr/consinforme.do                                                    |                              |                      |                 |                      |                      |                  |                  |        |              |     |                | v<br>24      |
| Q Pesquisar                       | 🛛 💥 🖬 🗳                                                                         | C 🗳 🖷 🕯                      | 📕 🧕 📮                |                 |                      |                      |                  |                  |        | ^ (î)        | (1) | 11<br>16/03/20 | 123 <b>G</b> |
|                                   |                                                                                 |                              |                      |                 |                      |                      |                  |                  |        |              |     |                |              |